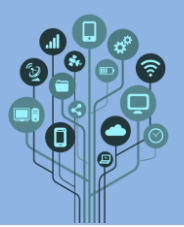

- Neste guião vais aprender a fazer um semáforo. Este guião é continuação do anterior.
- Todas as prints/recortes pedidos ao longo deste guião devem ser colados no documento Diário de Bordo. Adiciona um título ao final do teu documento de nome: Guião 3.1 Semáforo.
- Acede a <u>https://www.tinkercad.com/</u> e **entra** na tua **conta**.
- Abre o circuito da aula passada: Piscar um LED.

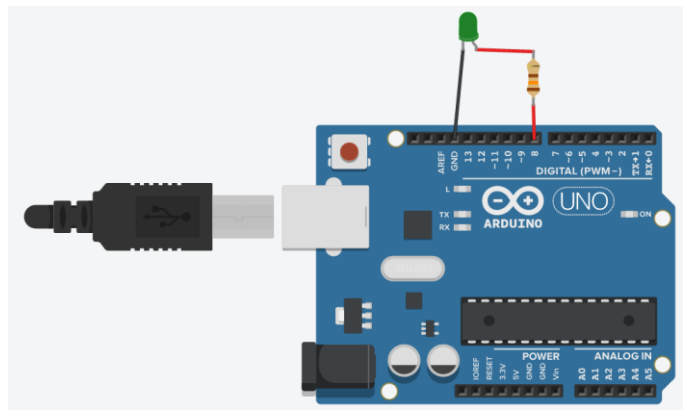

O teu código em blocos deverá estar assim:

| no início                     |
|-------------------------------|
|                               |
| para sempre                   |
| definir pino 8 🔹 como ALTO 🗸  |
| aguardar 4 s 🕶                |
| definir pino 8 🗸 como BAIXO 🗸 |
| aguardar 4 s 🗸                |
|                               |

Adiciona forma de saber se o led está ligado ou desligado através de uma mensagem escrita. Para isso, começa por abrir o monitor série. Encontra-se na parte inferior do ecrã por baixo dos blocos de programação:

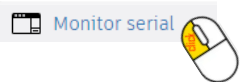

Ficarás com uma **área expandida** onde vão **aparecer** as **mensagens** que **pretenderes ver** ao **longo** da **simulação**.

| • |
|---|
| A |
|   |
|   |
|   |

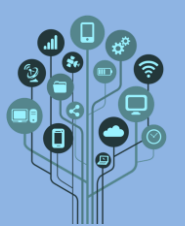

Informática

Arduino – Semáforo 1

Agora é necessário fazer aparecer mensagens neste monitor série e para isso tens de adicionar blocos ao teu código. Nos blocos do tipo Saída arrasta o seguinte bloco para o teu código:

| hello world |
|-------------|
|             |

- Pretende-se que adicionas este bloco (ou mais como este) para que quando a luz do led verde acenda diga "LED verde: ON" e quando desligar digar "LED verde: OFF"
- Inicia a simulação linicia simulação e verifica que no monitor série aparece ON e OFF conforme o LED verde se liga ou desliga.

| Monitor serial |        |     |  |  |
|----------------|--------|-----|--|--|
| LED            | verde: | ON  |  |  |
| LED            | verde: | OFF |  |  |
| LED            | verde: | ON  |  |  |
| LED            | verde: | OFF |  |  |
| LED            | verde: | ON  |  |  |
| I ED           | verde  | OFF |  |  |

. .

Aproveita para veres o código escrito porque vais necessitar dele para o laboratório:

```
1
   // C++ code
2
   11
3
   void setup()
4
   {
5
     pinMode(8, OUTPUT);
6
     Serial.begin(9600);
8
9 void loop()
10 {
     digitalWrite(8, HIGH);
     Serial.println("LED verde: ON");
     delay(4000); // Wait for 4000 millisecond(s)
     digitalWrite(8, LOW);
14
     Serial.println("LED verde: OFF");
16
     delay(4000); // Wait for 4000 millisecond(s)
```

Como podes ver na função setup() foi inicializado o monitor série através da linha de código:

Serial.begin(9600);

Em que **9600** é o **baudrate** da **ligação**. 9600 bits por segundo.

De seguida na função loop() imprime-se no monitor série através da instrução:

## Serial.println("Mensagem a ver aqui");

Agora que já sabes trabalhar com o monitor série adiciona outro LED, de cor amarela ao pino nº7.

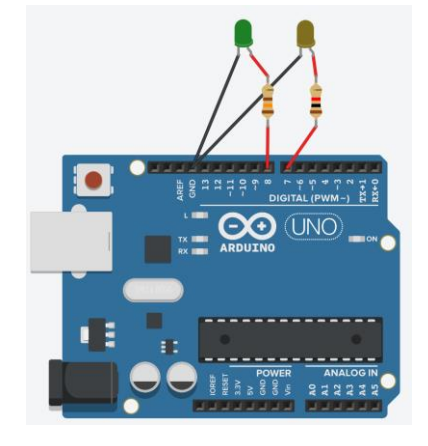

Como podes ver o GND é sempre o mesmo para todas as pernas negativas dos LEDs. Só as pernas positivas é que vão sendo ligadas a pinos de nºs diferentes para os podermos controlar de forma independente pelos nossos blocos de programação.

A lógica aqui é fazer um semáforo. Num semáforo o verde liga (4s) e mal desliga o amarelo aparece durante um período breve (2s), desligando-se de seguida e imediatamente aparece o vermelho (4s). Para já vamos tratar da passagem do verde para o amarelo.

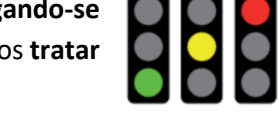

- Com o que aprendeste até agora começa por adicionar blocos por baixo dos existentes, que permitam ligar o LED amarelo (pino 7) durante 2s.
- O que aconteceu? O LED amarelo ligou, mas nunca mais se desligou? Normal. Faltam blocos que lhe digam para se desligar. Adiciona 2 blocos que permitam o LED amarelo, após estar 2s ligado se desligue. Adiciona também forma de veres a mensagem no monitor serie "LED Amarelo: ON/OFF" conforme ele se liga ou desliga.
- 🔠 Bem, agora só falta **resolver** o **problema** do **LED amarelo não** se **ligar imediatamente** após o verde se desligar. Será que há um bloco a mais nesse conjunto de blocos? Qual será? Apaga-o, testa linciar simulação e faz um recorte que apanhe o circuito e também os blocos de programação e cola-o no teu diário de bordo.
  - JNO
- Finalmente **adiciona** um **LED vermelho** ao **pino 4**.

- Com o que aprendeste faz com que este LED se ligue quando o amarelo desliga. Deve permanecer 4s ligado antes de voltar ao verde. Adiciona também forma de veres a mensagem no monitor serie "LED vermelho: ON/OFF" conforme ele se liga ou desliga.
- Faz um recorte que apanhe o circuito com os 3 LEDs e também, os blocos de programação e monitor série e cola-o no teu diário de bordo.
- Chama o teu professor para avaliar.

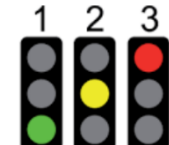